# <u>SANSUI Smart Sport Watch</u> <u>User Manual</u>

### Manualsum, simplified manuals

Table of Contents

- SANSUI Smart Sport Watch User Manual
  - Appearance Description
  - Schematic Diagram of Charging
  - Introduction to Watch Function
  - Watch App Installation and Connection Instructions
  - Device Connection
  - Precautions
  - <u>FAQ</u>

## SANSUI Smart Sport Watch User Manual

SANSUI Smart Sport Watch User Manual

Yongmai Science and Technology Group Smart Sport Watch User Manual

(2BHB7GT6)

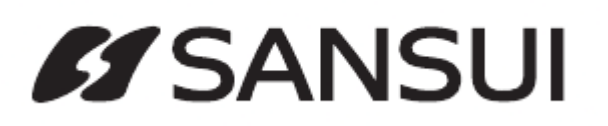

**A:** First of all, please be sure to connect our smart watch through the ] "GlorvFit" APP

<u>Manualsum</u>

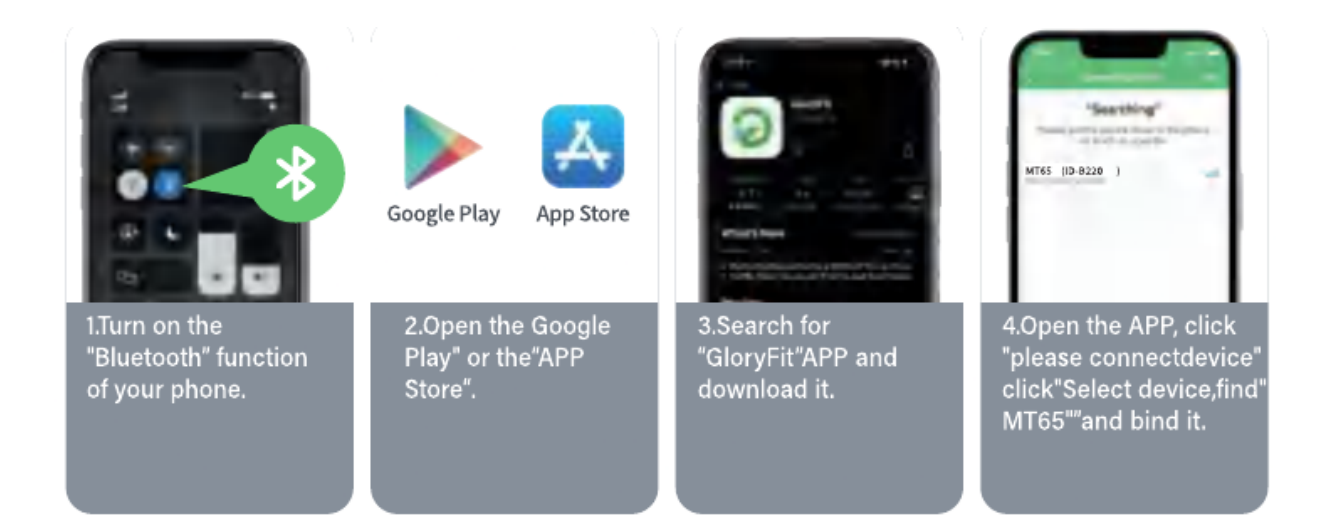

#### **B:** Perform the following steps to enable the answer/call function.

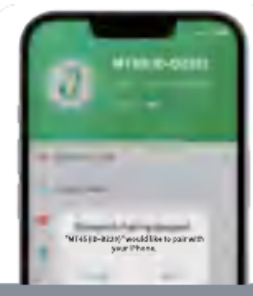

1.After selecting"MT65" to connecton the mobile phone system pop-up

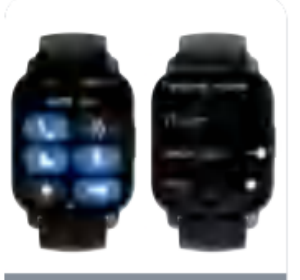

2.Turn on the call Bluetooth and Media audio switch on the watch (used when the watch cannot make calls and play media sound).

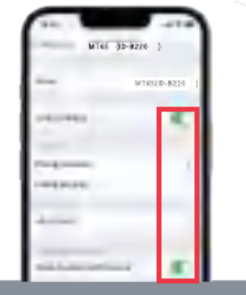

3.In the phone settings, in the system bluetooth turn on these permissions of the "MT65"

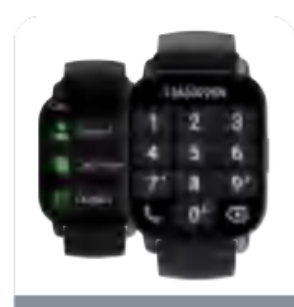

4.Once connected you could use the watch to answer/make calls anytime.

If you don't need to use the call function, you can turn off the answer/ call function so that the battery can last longer.

### **Appearance Description**

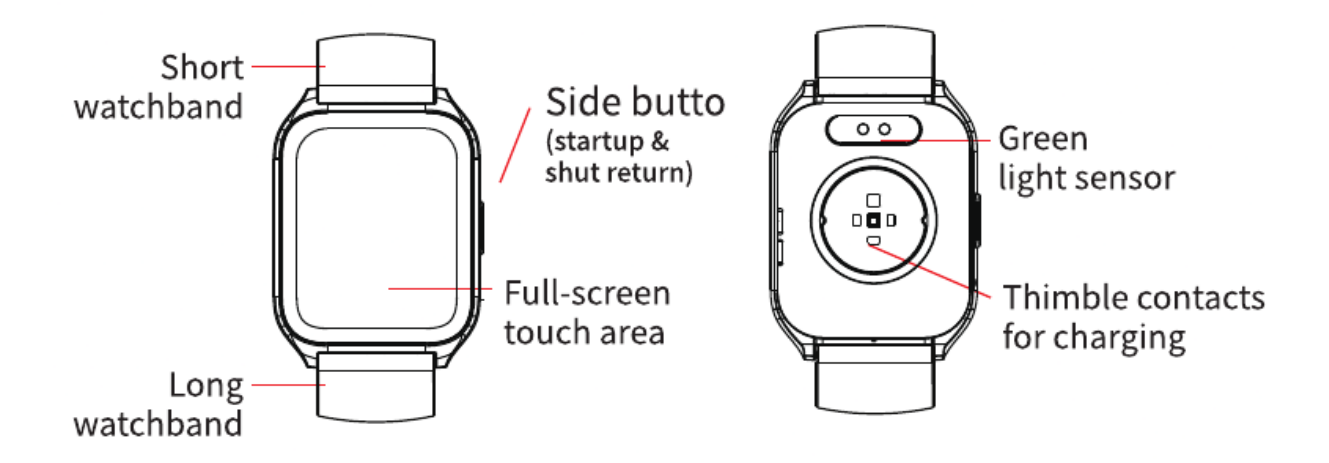

<u>Manualsum</u>

### **Schematic Diagram of Charging**

Operate in strict accordance with the following figures:

- 1. Please use the product-specific magnetic charging cable to charge by aligning it with the charging contacts on the back of the watch.
- 2. Do not use a power adapter with a voltage exceeding 5V and anoutput current exceeding 1A for charging, as this may cause charging failure and damage to the magnetic charging cable or the device.
- 3. Please activate the watch when it runs out of power before charging: the watch screen will only light up after about 5 minutes of normal charging.

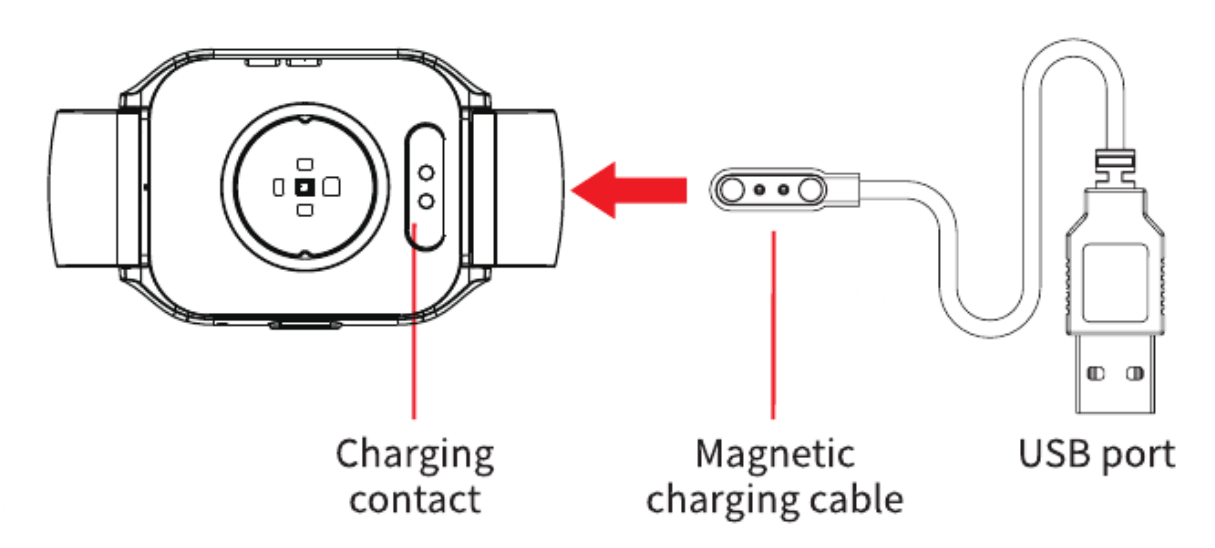

### **Introduction to Watch Function**

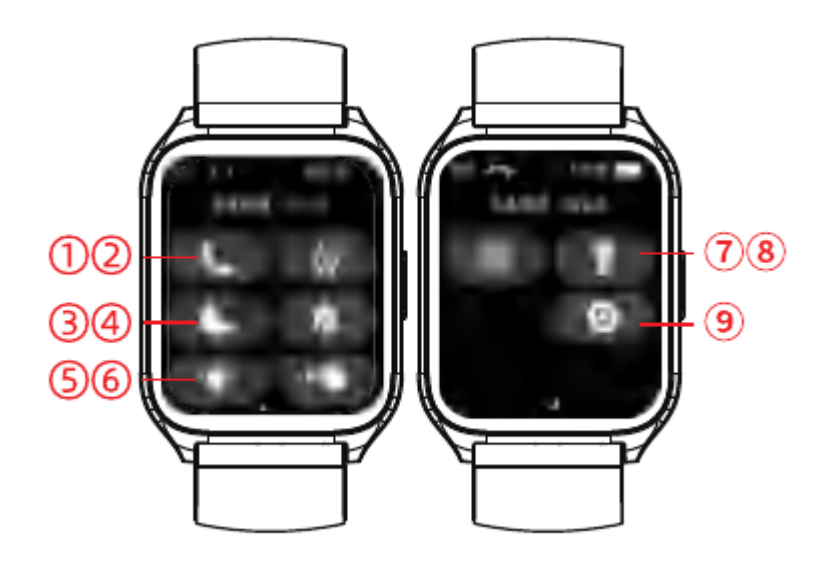

1. Call Bluetooth switch

2. Cellular menu

3. Day and night mode switch

<u>Manualsum</u>

- 4. Do Not Disturb On/Off
- 5. Brightness adjustment
- 6. Up hand to light screen
- 7. Find phone
- 8. Flashlight switch
- 9. Setting

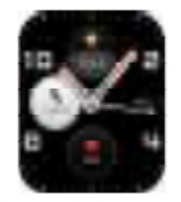

**Main interface:** Display the current time, date, steps and other information of the watch; press the main interface for a long time to switch the main dial left and right, and click to confirm.

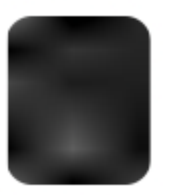

**Call function:** Click the call switch. Open the phone settings-Bluetooth – search connection Bluetooth MT65 to play mobile music or make / receive calls, etc.

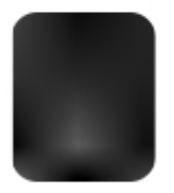

**Steps:** Display current steps, distance and calories of the watch.

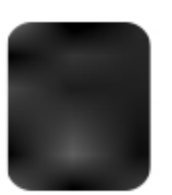

**Heart rate:** Slide to this page and keep a while and automatically measure the current real-time dynamic heart rate. Connectable to APP to set real-time monitoring and view data records.

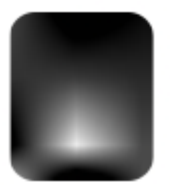

**Blood oxygen:** Slide to this page and keep a while andautomatically measure the current blood oxygen data and vibrate to indicate the result.

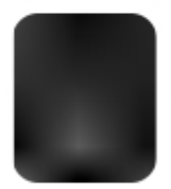

**Exercise:** Click on the icon on this page to access the multiple sport modes option. Select a sport mode, click the icon to start, and slideright to pause or stop the sport.

**Sleep:** The bracelet can record and display your sleeping time last night, and the time of deep sleep and light sleep. More detailed data can be viewed synchronously in the APP.

**Manualsum** 

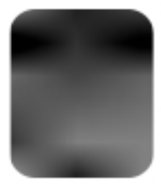

**Weather:** Display the local weather conditions. Connect the synchronization APP for normal use, and open the phone GPS to ensure that the APP gets the positioning permission function and network connection.

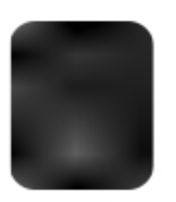

**Message:** The watch can receive cell phone calls, SMS, QQ, WecChat and other notification alerts, which can be set according to the message alert and turn on the corresponding push switch on the APP This page can store up to 8 message records. This function needs to stay connected with the phone and make sure the APP gets the corresponding permission.

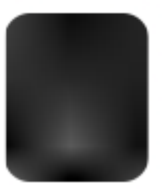

**Music:** After connecting the APP the watch can control the mobile phone player to play/pause/switch to the previous song and the next song. This function must be opened on the mobile phone player before it can be controlled on the watch. This function requires staying connected to your phone and turning on the notification push permission.

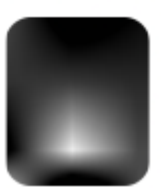

**Stopwatch:** Click on the icon to start the function, and click Start for timing, pause or reset. Slide right to leave.

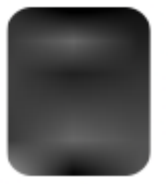

**Search:** Click this icon, your phone will beep to indicate the orientation of your phone, this function requires your phone to stay connected with the watch APP No alert on the phone insilent mode.

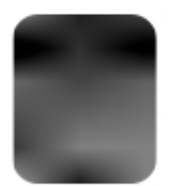

**Setting:** Click on the icon to start the function, switch left andright to set the brightness adjustment, factory data reset, turn off the watch and view the watch information.

### Watch App Installation and Connection Instructions

As a Bluetooth product, most of the functions of this product need to be connected to a special APP for normal use, such as time display, calMalertJsum

and message alert. For Android phones, please do not use Bluetooth to connect and pair with the watch directly. Please scan the following QR code to select the version suitable for your mobile phone system or enter main application markets to download and install Glory Fit.

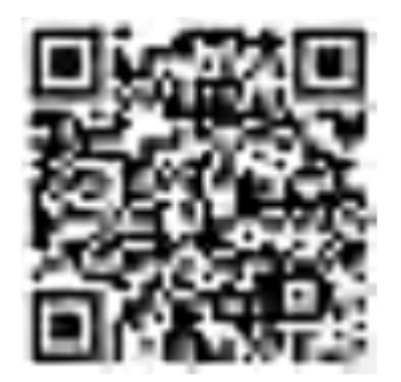

### **Device Connection**

Before using the APP, please turn on the mobile phone Bluetooth and mobile phone GPS positioning to obtain the mobile phone positioning permission. After the connection is successful, it will prompt" To pair with: SANSUI "please select pairing.

#### The watch connection operates as follows:

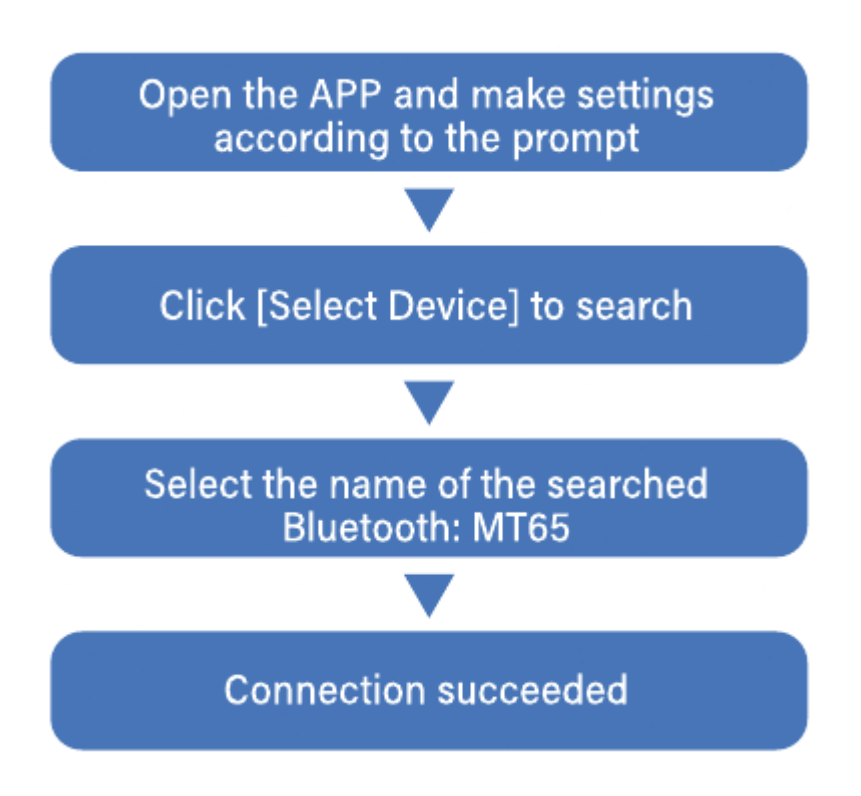

#### Note:

1. For Android users, the APP should obtainpermissions and run backstage, otherwise it will affect the user experience.

**Manualsum** 

2. For systems below iPhone ios 13, after connecting in the APP you need to connect to the MT65 for the second time in the Bluetooth settings of the mobile phone, and then you can make calls, play multimedia music and

### Precautions

- 1. No charging with water stains.
- 2. This product is an electronic monitoring product, not for medical use, and the measurement data is for reference only.
- 3. It is not recommended to wear in hot water baths and longtime swimming.
- 4. Please charge with the matching charging cable.

### FAQ

## **1.** Problems such as the watch cannot be searched in the APP, or the watch cannot synchronize with the time of the phone.

#### Answer:

- A. Make sure your phone's Bluetooth and phone GPS positioning are on before using it for the first time.
- **B.** Users need to open the APP to obtain positioning permission(-Phone Settings Applications).
- **C.** If the watch has already been paired with a Bluetooth connection in the phone, please cancel the pairing first and then search for the connectionin the APP
- **D.** If the watch is not used for a long time, the Bluetooth will go into a dormant state. Please turn off the Bluetooth of the watch and the phone, reopen it after about 1 minute, and try to search the connection in the App again.
- **E.** The watch must be connected to the APP, otherwise, the steps, sleep,time, and other function will not work properly.

#### 2. There is no alert function on the watch.

#### Answer: For first time use:

• For Android users: Please operate according to the page prompt, or open the information reminder function in the APP and open the APP notification permission according to the prompt.

• For Apple users: After the watch is connected to the APP, the phone will pop up a pairing request, please choose to allow pairing and turn on the switch of the application reminder that you need to use in the

APP Please open the "Notification Center" in the application you need to use via Phone Settings – Notification.

## 3. The reminder switch is turned on, but there is no reminder on the watch, or the reminder is sporadic.

#### Answer:

If the phone turns on the message notification and the corresponding notification permission according to the above tips, the Bluetooth is kept on, and the APP and the watch are kept connected, maybe the system authorized APP alert function is not working, and the user needs to re-check the message push function.

## **4.** Android's phone Bluetooth often disconnects or has no message alert after a period of connection.

#### Answer:

Android will from time to time clean up the phone's backstage applications or applications that consume more power for smooth system operation. If the APP is not set to allow backstage running, it will be easily cleaned by the system and the Bluetooth will drop out. Different Android phones have different methods for APp backstage running settings. As in the Huawei nova 8 SE: Settings – Battery – Power Consumption Ranking APP – Application Launch Management – Manually manage to turn on backstage running.

SANSUI Smart Sport Watch User Manual